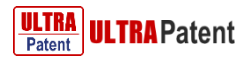

# ULTRA Patent 機能追加のお知らせ

## 特許DBとAI(人工知能)技術を活用した「AI検索式拡張の表示」機能 [Special, Premium]

特定のキーワードを入力して検索を行う時、特許データベースとAI(人工知能)技術を活用して、検索対象となる類似 キーワードをAIがレコメンドし、類似キーワードを付加した検索式拡張を提供します。

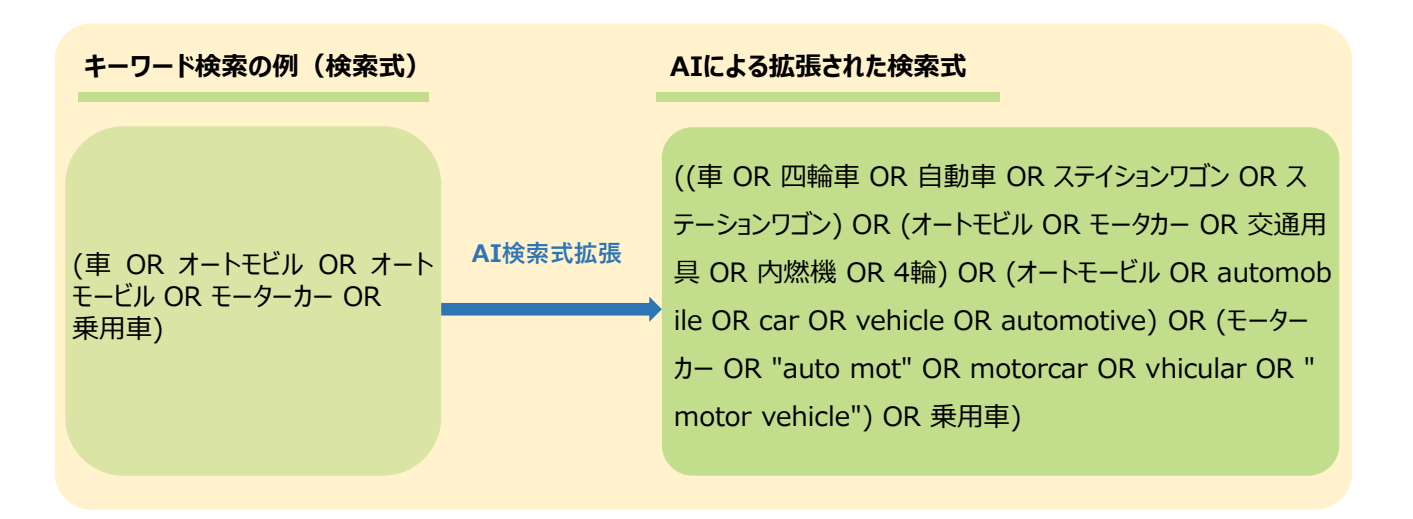

### AI検索式拡張の表示の使い方

#### STEP 1. AI 検索式拡張の表示をクリック

「AI検索式拡張の表示」のチェックボックスにチェックを入れて、同機能を活性化します。

| 簡単検索 複合検索 フィールド検索   | 番号検索 コマンド検索            |       |
|---------------------|------------------------|-------|
|                     | AND/OR ②  AI検索式拡張の表示 ③ | 検索ガイド |
| 検索するキーワードを入力してください。 |                        | Q     |

#### STEP 2. キーワードや検索式を入力

- ①「簡単検索」や「コマンド検索」で検索したいキーワードや検索式を入力欄に入力した後、
- ② 実行ボタンをクリックし、検索にかけます。

|   | 簡単検索 複合検索 フィールド検索 番号検索 コマンド検索                               |                  |
|---|-------------------------------------------------------------|------------------|
| 1 | AND/OR 🥢 📝 AI検索式拡張の表示 🅢 🗌 検索式自動補完オプション 💈 🔍 最近の検索履歴 🚨 特許分類照会 | 2 <sup>57F</sup> |
|   | TAC=(車 OR オートモビル OR オートモービル OR モーターカー OR 乗用車)               | Q                |

#### STEP 3. AIによる拡張された検索式を確認

検索した後、入力欄の下に表示される検索式を確認します。

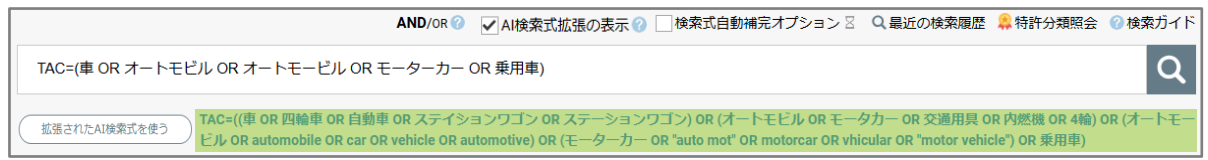

# ULTRA Patent 機能追加のお知らせ

### STEP 4. AI検索式を使うことによって、検索を再実行

① 「拡張されたAI検索式を使う」ボタンをクリックするか、拡張された検索式を直接クリックすることで入力欄に 自動入力します。

② ご自身でキーワードや検索式を修正・追加できます。

③ 実行ボタンをクリックし、再度検索にかけます。

| AND/OR 🕢 📝 AI検索式拡張の表示 🕜 🗌 検索式自動補完オプション 💈 🔍 最近の検索履歴 🔒 特許分類照会 🕜 検索ガイ                                                                                                    |
|----------------------------------------------------------------------------------------------------|
| TAC=(車 OR オートモビル OR オートモービル OR モーターカー OR 乗用車)     0       1     1                                                                                                    |
| エAC=((庫 OR 四輪車 OR 自動車 OR 入テイションワゴン OR ステーションワゴン) OR (オートモビル OR モータカー OR 交通用具 OR 内燃機 OR 4輪) OR (オートモビル OR モータカー OR 交通用具 OR 内燃機 OR 4輪) OR (オートモビル OR モータカー OR 交通用具 OR 内燃機 OR 4輪) OR (オートモビル OR モータカー OR 交通用具 OR 内燃機 OR 4輪) OR (オートモビル OR モータカー OR 交通用具 OR 内燃機 OR 4輪) OR (オートモビル OR モーターカー OR 交通用具 OR 内燃機 OR 4輪) OR (オートモビル OR モータカー OR 交通用具 OR 内燃機 OR 4輪) OR (オートモビル OR モーターカー OR 交通用具 OR 内燃機 OR 4輪) OR (オートモビル OR モーターカー OR 交通用具 OR 内燃機 OR 4輪) OR (オートモビル OR モータカー OR 交通用具 OR 内燃機 OR 4輪) OR (オートモビル OR モーターカー OR 交通用具 OR 内燃機 OR 4輪) OR (オートモビル OR モーターカー OR 交通用具 OR 内燃機 OR 4輪) OR (オートモビル OR モーターカー OR 交通用具 OR 内燃機 OR 4輪) OR (オートモビル OR モーターカー OR 交通用具 OR 内燃機 OR 4輪) OR (オートモビル OR モーターカー OR 交通用具 OR 内燃機 OR 4輪) OR (オートモビル OR モーターカー OR 交通用 OR 内燃機 OR 4輪) OR (オートモビル OR モーターカー OR 交通用 OR 内燃機 OR 4輪) OR (オートモビル OR モーターカー OR 交通 OR (オートモビル OR モーターカー OR 交通 OR (オートモビル OR モーターカー OR 交通 OR (オートモビル OR モーターカー OR マルロ OR (オートモビル OR モーターカー OR マルロ OR (オートモビル OR モーターカー OR マルロ OR (オートモビル OR モーターカー OR マルロ OR (オートモビル OR モーターカー OR マルロ OR (オートモビル OR モーターカー OR マルロ OR (オートモビル OR モーターカー OR マルロ OR (オートモーターカー OR モーターカー OR マルロ OR (オートモーターカー OR マルロ OR (オートロ OR マルロ OR (オートモーターカー OR マルロ OR (オートロ OR モーターカー OR マルロ OR (オートモーターカー OR マルロ OR (オートロ OR マルロ OR (オートモーターカー OR マルロ OR (オートロ OR マルロ OR (オートロ OR マルロ OR (オー) OR (オートロ OR マルロ OR (オー) OR (オー) OR (オートロ OR (オー) OR (オー) OR (オー |
|                                                                                                    |
| AND/OR ② マムI検索式拡張の表示 ② □検索式自動補完オブション 3 Q 最近の検索履歴 🗍 特許分類照会 ② 1 3 1                                                                                                    |
| TAC=((車 OR 四輪車 OR 自動車 OR ステイションワゴン OR ステーションワゴン) OR (オートモビル OR モータカー OR 交通用具 OR 内燃機 OR 4輪) OR (オートモ Q                                                                                                    |
|                                                                                                    |

## 注意事項

- 簡単検索、コマンド検索でご利用いただけます。
- 拡張されたAI検索式は一度検索してからご確認いただけます。
- AI判定により一定の関連性がある場合のみ、検索式を拡張することができます。
- テキスト情報の検索フィールド(発明の名称、要約、請求項、明細書)と全てのフィールドを使った検索式のみ 拡張することができます。
- 検索式は最大300文字以下、キーワード数が50以下の場合、検索式拡張をご利用いただけます。
- 1つのキーワードに最大5つまで(入力キーワードを含む)、類似キーワードを付加することができます。
- 検索コレクション(国・地域)によって、「日本語+英語」または「英語」で類似キーワードを付加します。
  - 日本語で検索可能なコレクション (日本公報、国際出願 (PCT)):「日本語+英語」で 類似キーワードをレコメンド
  - ・ 英語で検索可能なコレクション (日本語で検索可能なコレクションを除く):「英語」で

     類似キーワードをレコメンド
  - 日本語+英語で検索可能なコレクション:「日本語+英語」で類似キーワードをレコメンド

株式会社ウィズドメイン support@ultra-patent.jp